## 洛阳师范学院校园缴费平台操作指南

为方便同学们更准确、便捷的通过校园缴费平台缴费,特编制本操作指南。 为防止同学们遭受电信诈骗,非本操作指南中指定网址或平台切勿点击进入。 缴费过程中,如有问题请拨打洛阳师范学院财务处电话 0379-68618242。

一、PC 端缴费

第一步:在校园网主页 (www.lynu.edu.cn) "常用入口"中点击"学生入口"

| 链接,进<br><sup>1911师范学院服</sup><br>5于申报2020<br>1911师范学院都 | 入后点击<br>動服务集团李园<br>年度新本科专业的<br>智慧实习云平台项 | 后"校园。<br>餐厅二楼售<br><sup>19通知</sup><br>目竞争性磋 | 激费平台<br>2020-07-17<br>2020-07-17<br>2020-07-16 | <ul> <li>(学生)</li> <li>• 绿水青山</li> <li>• 新闻与传</li> <li>• 机关党委</li> </ul> | "按钮即可登录      | ₹;<br><b>●范学院</b><br>ORMAL UNIVERSITY |
|-------------------------------------------------------|-----------------------------------------|--------------------------------------------|------------------------------------------------|--------------------------------------------------------------------------|--------------|---------------------------------------|
| 引入口:目                                                 |                                         |                                            |                                                |                                                                          | 常用入口         |                                       |
|                                                       |                                         |                                            | 8                                              | 1000 B                                                                   | 收务系统(入口1入口2) | 校园缴费平台 (学生)                           |
| JA杀统                                                  | 站只地图                                    | 则方官埋                                       | 学生入口                                           | 财政                                                                       | 『箱           | 统一身份认证服务                              |

第二步: 其操作步骤与手机端缴费基本一致, 请参照下方手机端缴费操作 步骤。

二、手机端缴费

第一步:微信搜索"洛阳师范学院财务处"公众号并关注,进行身份绑定,如图1所示。

| 〈 洛阳师范学院财务处   |                                    |   | 工号/学号                               |   | 请输入工号/学号  |  |
|---------------|------------------------------------|---|-------------------------------------|---|-----------|--|
| 7月13日 下午14:14 |                                    |   | 密                                   | 码 | 请输入财务系统密码 |  |
| ۲             | 欢迎关注洛阳师范学院财务处微信<br>公众平台。为更好得使用该平台, | I | 绑定提示:密码是财务系统密码,与数字化校园门户密码可<br>能不一致。 |   |           |  |
|               | <b>请先进行</b> 身份绑定。<br>7月13日晚上18:17  |   |                                     |   | 忘记密码      |  |
|               |                                    |   |                                     |   |           |  |

图 1

图 2

第二步:输入个人学号、密码信息进行登录,初始密码默认为身份证后六位,如图2所示。为了安全起见,首次登陆须修改密码。登录完成后,点击 "个人设置"窗口即可进行个人信息维护(修改登录密码、修改/重置邮箱), 如图3所示。

第三步:登录完成后进入主界面,点击交费/付款或查询/审批都可以进行 缴费(缴费方式可以选择微信支付或支付宝支付等),如图3所示。交费/付款 窗口可以进行学费缴费、查看缴费历史等;查询/审批窗口可以查看欠费情况。

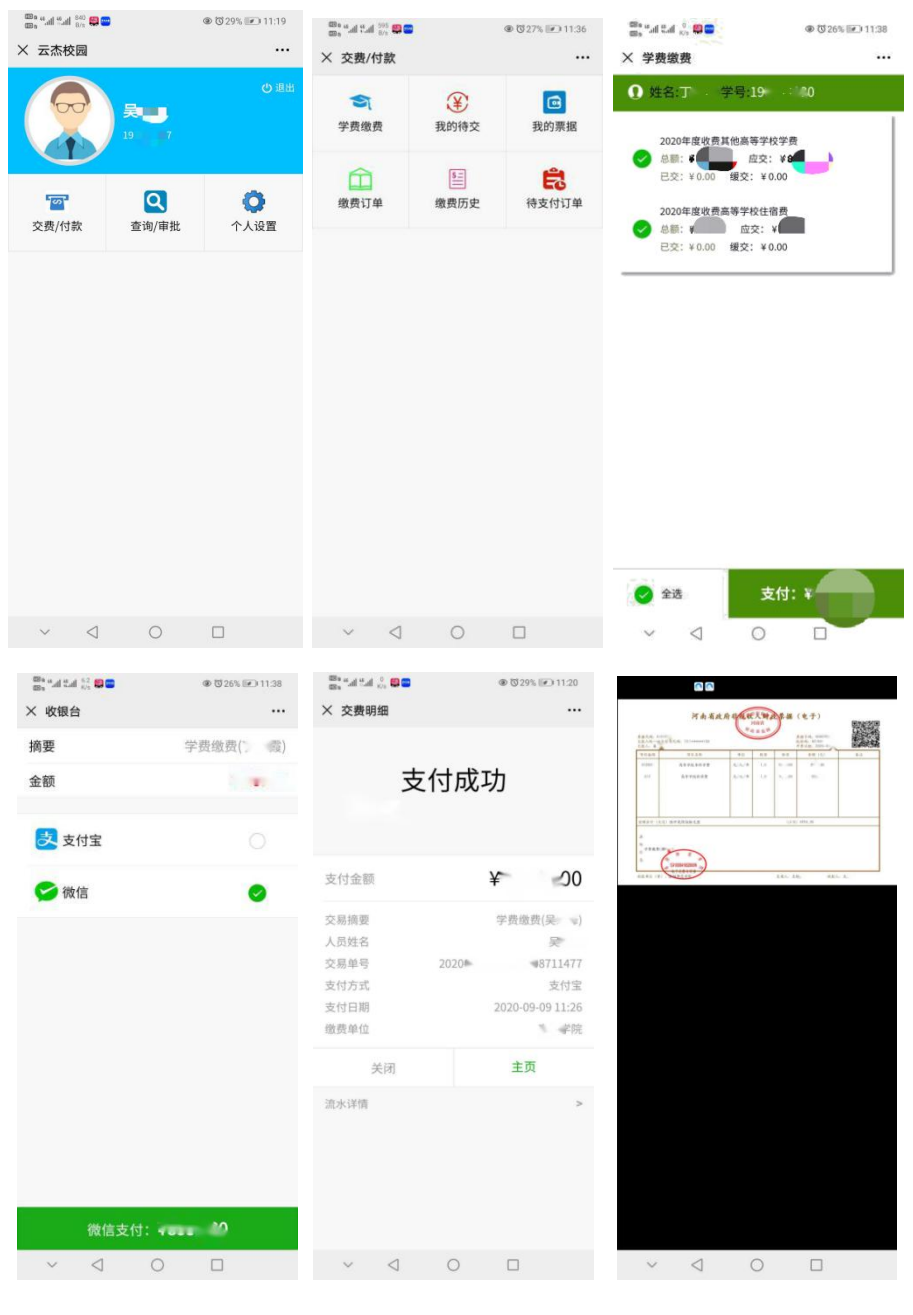

图 3

第四步: 缴费完成并在财务处开具电子票据后, 可在"我的票据"窗口查 看、下载, 如图 3 所示。

以上表述有未尽之处或有任何缴费问题,可致电财务处联系电话。再次提 醒,非本说明公布的电话、网址、客户端,切勿接听、拨打或点击,提高防骗 意识。